### CIMBCLICKS MANUAL (For Students with CIMB Bank account only).

1. Log in <u>http://www.cimbclicks.com.my</u>. Enter User ID and Password

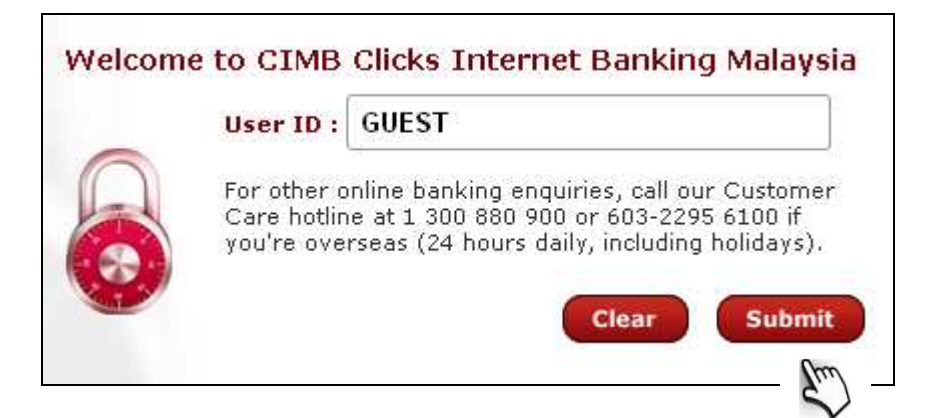

| 0 | GUEST 2013                                                                                                    |
|---|----------------------------------------------------------------------------------------------------|
|   |                                                                                                    |
| 3 | If this is NOT your chosen SecureWord, DO NOT<br>login. Please call our customer care hotline.                                                                      |
| - | Password :                                                                                                    |
|   | For other online banking enquiries, call our Customer<br>Care hotline at 1 300 880 900 or 603-2295 6100 if<br>you're overseas (24 hours daily, including holidays). |
|   | Back                                                                                                    |
|   | Back Submit                                                                                                    |

#### Select **PAY BILLS**. 2. Check out our new services & promotions eα × Collect and transfer funds Special Offers Failed My Mailbox & also reload your prepaid Transactions airtime on FACEBOOK Download the upgraded Android App BANK CIME • Invest in gold securely via CIMB Clicks View All Accounts Transfer Within Transfer to Other CIMB Bank Banks CIMBC Bills Reload Pay Bills Pay Credit Cards Prepaid Reload Thu Customize shortcuts

## 3. Select either From My Own Accounts or My Credit Cards

| Pay 🕨 Bills 🕨   | Pay Now              |                                      | Select a service                            |          |
|-----------------|----------------------|--------------------------------------|---------------------------------------------|----------|
| Pay Bills       | the comforts of your | own home anytime                     | of the day with uncompromised security      | No more  |
| worries of late | penalty charges! Yo  | u can also add in bi                 | Ils that you frequently pay to My Favourite | es list. |
|                 | From :               | Select an account                    |                                             | Sele     |
|                 |                      | Select an account<br>My Own Accounts | s<br>I Savings Account I RM 2 000 00        | pay .    |
|                 | To :                 | My Credit Cards<br>5419711600        | MasterCard Account   RM 5,000.00            | (m)      |
|                 |                      | O Open Billers (<br>Select a Biller  | Category) 🗸                                 | ~        |
|                 |                      |                                      |                                             |          |
|                 |                      | Clea                                 | ar                                          |          |

#### 4. Click Open Billers (Category) and Select Education.

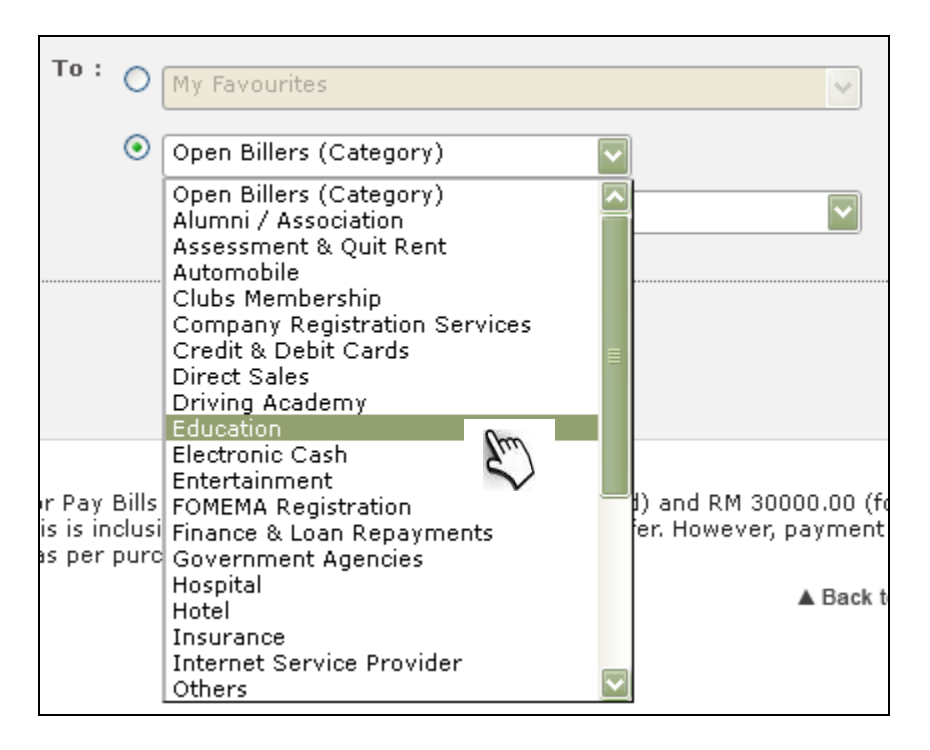

#### 5. Select Universiti Putra Malaysia, Kampus Serdang.

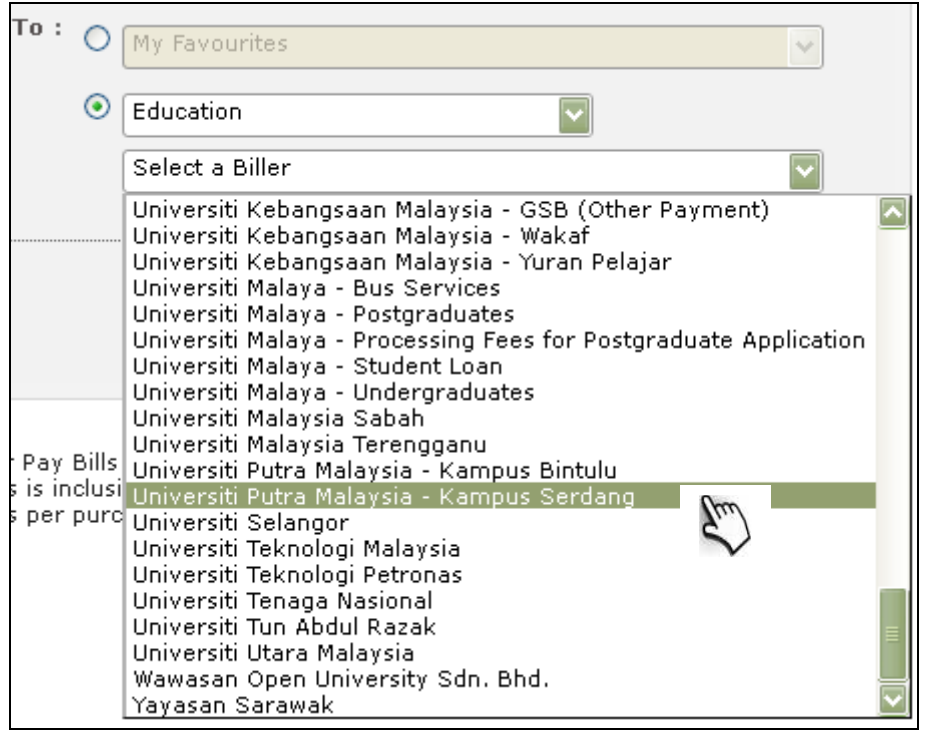

# 6. Fill up **Student No\*, Student IC Number\*** and **Amount(RM)\***. Click **Submit**.

| Bill Identification - Universiti Putra Malaysia - Kampus Serdang |
|------------------------------------------------------------------|
| Please key in the necessary:                                     |
| Student No : GS35115                                             |
| Student IC Number * : AJ6821171                                  |
| Bill Reference Number 2 : Not Required                           |
| Amount (RM) : 2820.00 Min RM 1                                   |
| Cancel Submit                                                    |
| Jul                                                              |

## 7. Click OK.

| Your request is being processed and will be displayed in the payment table below. Please scroll down to view th | ie payment. |
|----------------------------------------------------------------------------------------------------|-------------|
|                                                                                                    | ок          |

## 8. Click Proceed to payment.

|                 | Bills List |                                                               |                              |             |  |  |  |  |
|-----------------|------------|---------------------------------------------------------------|------------------------------|-------------|--|--|--|--|
| Remove<br>Bills | Nickname   | Bill Account No.<br>/ Name /<br>Details                       | Other Details                | Amount (RM) |  |  |  |  |
| •               | -          | GS35115 /<br>Universiti Putra<br>Malaysia - Kampus<br>Serdang | Student IC Number: AJ6821171 | 2,820.00    |  |  |  |  |
|                 |            | Delete                                                        | roceed to Payment            |             |  |  |  |  |

9. Click **Request** for **Transaction Authorization Code\*** .The code will be sent to the student's handphone.

|             | Bills List                                                                                                    |                                 |                                   |                |  |  |  |  |
|-------------|----------------------------------------------------------------------------------------------------|---------------------------------|-----------------------------------|----------------|--|--|--|--|
| Nickname    | Bill Account No. / Name /<br>Details                                                                                                    | Other Details                   | Bank / Commission<br>Charges (RM) | Amount<br>(RM) |  |  |  |  |
|             | GS35115 / Universiti Putra<br>Malaysia - Kampus Serdang                                                                                                    | Student IC Number:<br>AJ6821171 | 0.00                              | 2,820.00       |  |  |  |  |
| Please requ | Malaysia - Kampus Serdang AJ6821171 0.00 2,520.00<br>Please request for TAC and enter the number to proceed.<br>TAC: Request<br>TAC on SMS<br>Note: Please re-login to change TAC method. |                                 |                                   |                |  |  |  |  |

10. Input 6 digits TAC number received at Transaction Authorization Code\* column. Check the details again before confirm

|                                            |                                                                                          | Bills List                      |                                                                 |                       |
|--------------------------------------------|------------------------------------------------------------------------------------------|---------------------------------|-----------------------------------------------------------------|-----------------------|
| Nickname                                   | Bill Account No. / Name /<br>Details                                                     | Other Details                   | Bank / Commission<br>Charges (RM)                               | Amount<br>(RM)        |
| -                                          | GS35115 / Universiti Putra<br>Malaysia - Kampus Serdang                                  | Student IC Number:<br>AJ6821171 | 0.00                                                            | 2,820.00              |
| Please reque<br>Disclaimer:<br>the customo | est for TAC and enter the numb<br>TAC : •••••••<br>The success of this payment is<br>er. | TAC on S<br>Note: Pleas         | MS<br>e re-login to change TAC r<br>curacy of the information p | nethod.<br>rovided by |

11. Make sure the transaction status mentioned as "Successful"

From : 121500530\*\*\*\* | Savings Account

Amount : RM 2,820.00

Bank Charges : RM0.00

Total Amount : RM 2,820.00

Available Balance : RM 180.00

|          | Bills List                 |          |                                                                     |                                    |                                      |                |            |  |
|----------|----------------------------|----------|---------------------------------------------------------------------|------------------------------------|--------------------------------------|----------------|------------|--|
| Ref No.  | Date &<br>Time             | Nickname | Bill<br>Account<br>No. /<br>Name /<br>Details                       | Other<br>Details                   | Bank /<br>Commission<br>Charges (RM) | Amount<br>(RM) | Status     |  |
| 87622177 | 21-Jan-2013<br>15:58:36 PM | -        | GS35115 /<br>Universiti<br>Putra<br>Malaysia -<br>Kampus<br>Serdang | Student IC<br>Number:<br>AJ6821171 | 0.00                                 | 2,820.00       | Successful |  |

@ This is a computer generated receipt and no signature is required

|             |                                                      |                                                        | ( Ok )                                          | Print         |               |                  |                         |
|-------------|------------------------------------------------------|--------------------------------------------------------|-------------------------------------------------|---------------|---------------|------------------|-------------------------|
|             |                                                      |                                                        | 2                                               | (m)           |               |                  |                         |
|             |                                                      |                                                        |                                                 | v             | CI            | MB Clicks        | 500                     |
| Login       |                                                      |                                                        |                                                 |               |               | 🔒 You are        | in a secured :          |
|             |                                                      |                                                        |                                                 |               |               |                  |                         |
|             | You have succe<br>Date, Time: 21-<br>Thank you for u | esstully logged<br>Jan-2013 16:02:<br>sing CIMB Clicks | outi<br>44 PM<br>Internet Banking Ma<br>Transac | laysia. OctoF | ay Asbank     | SEAN'S 1         | <mark>st</mark><br>зоок |
|             |                                                      |                                                        |                                                 |               |               |                  |                         |
| Date & Time | Ref No & Status                                      | Transaction<br>Detail                                  | From                                            | То            | Other Details | Bank Charges(RM) | Amount(RM               |
|             | 1                                                    | Tesperation                                            |                                                 |               |               |                  |                         |